## Join CCC-Secure Wi-Fi

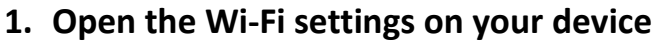

2. Select "CCC-Secure" Wi-Fi network

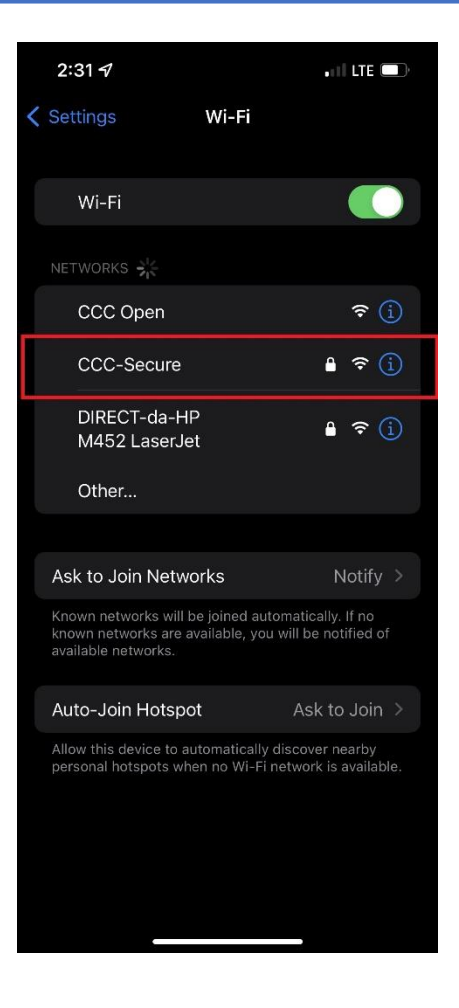

- 3. Enter your college email address in the Username field
- 4. Enter your password for your college account in the Password field
- 5. Click "Join"

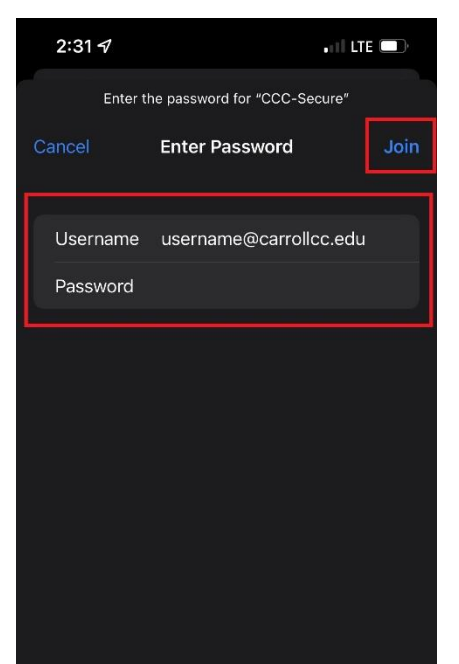

6. Click on "Trust" to accept the certificate

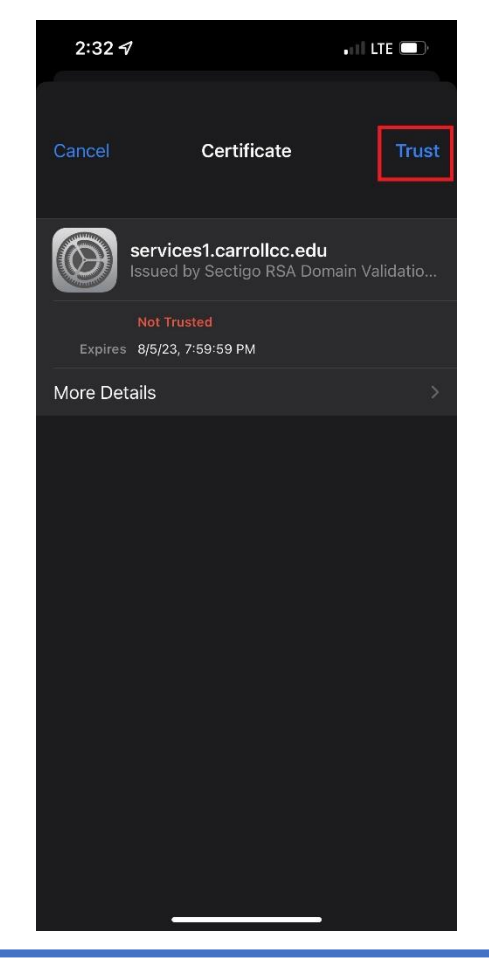

7. You should now be connected to "CCC-Secure"

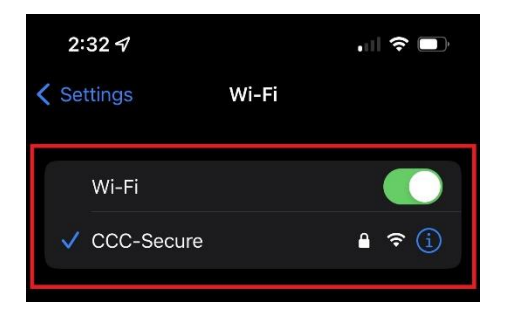